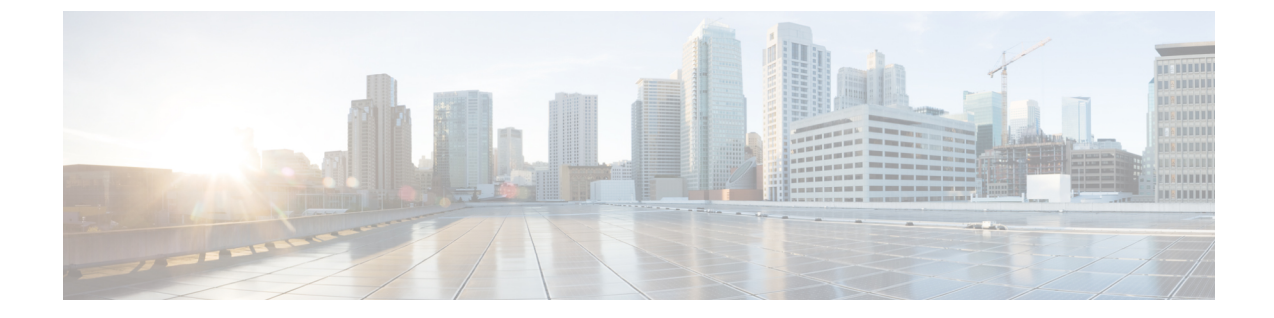

# ネットワーク容量の変更を計画する

・ネットワークの容量変更の計画方法(1ページ)

## ネットワークの容量変更の計画方法

保証機能を備えた Cisco Prime Infrastructure では、ネットワークの操作上の即応性とパフォーマンス品質の維持や向上に不可欠となる各種の主要パフォーマンス評価指標を表示およびレポートすることができます。この情報は、増え続けるネットワーク負荷に対応する上で、特に重要となります。

(注)

この章で説明されている機能を使用するには、Prime Infrastructure 実装に保証ライセンスを含める必要があります。これらの機能は、ASRプラットフォームでのみサポートされています。

以下のワークフローは、ブランチオフィスの大幅なスタッフ増員が計画されていることを知ら されたばかりのネットワーク管理者を前提としたものです。この変更計画では、ブランチLAN にユーザを追加し、追加されるユーザの多くが WAN アプリケーションを使用することになり ます。この場合、管理者は、使用状況とトラフィックの輻輳についてブランチの主要インター フェイスをモニタする必要があります。これにより、ブランチLANのユーザが増えた場合に、 ユーザが利用する WAN アプリケーションのパフォーマンスが低下するかどうかがわかりま す。全体像を十分に把握するためには、ブランチで使用するあらゆる WAN アプリケーション の短期および長期のパフォーマンス傾向を調べなければなりません。

### はじめる前に

- ・以下のようにして、[使用率が上位 N の WAN インターフェイス (Top N WAN Interfaces by Utilization)] ダッシュレットをセットアップします。
  - [モニタ (Monitor)]>[モニタリングポリシー (Monitoring Policies)]の順に選択して、インターフェイス ヘルス テンプレートを作成します。
  - •[インベントリ(Inventory)]>[グループ管理(Group Management)]>[ポートグループ(Port Groups)]の順に選択し、インターフェイスを選択して[グループに追加(Add

to Group)]をクリックした後、グループとして[WAN インターフェイス(WAN Interfaces)]を選択します。

• SNMP ポーリングを有効にします。

#### 手順

- ステップ1 [ダッシュボード (Dashboard)]>[概要 (Overview)]>[一般 (General)]の順に選択します。
- ステップ2 リモート ブランチ オフィスを WAN に接続するルータの WAN インターフェイスの使用状況 に関する統計を表示するには、[ネットワーク インターフェイス (Network Interface)]を選択 します。
- ステップ3 [上位Nのインターフェイス使用率(Top N Interface Utilization)] ダッシュレットを追加します (まだ追加されていない場合)。 このダッシュレットには、インターフェイスごとに、WAN インターフェイスをホストしているデバイスのデバイス名とIP、インターフェイス名と速度、 送信/受信の最大使用率、平均使用率、および最後にポーリングされた使用率が表示されます。
- ステップ4 先月の使用状況に関する統計を表示するには、[上位 N のインターフェイス使用率(Top N Interface Utilization)] ダッシュレット タイトルの横にある [クロック(Clock)] アイコンをク リックして、[フィルタ(Filters)]行の[タイムフレーム(Time Frame)]を[過去4週間(Past 4 Weeks)]に設定します。
- **ステップ5** [上位 N のインターフェイス使用率(Top N Interface Utilization)] ダッシュレットで、ユーザの 追加先となるブランチの WAN インターフェイスを検索します。
- ステップ6 [インターフェイス (Interface)]列で、インターフェイスの名前をクリックし、[ダッシュボード (Dashboard)]>[パフォーマンス (Performance)]>[インターフェイス (Interface)]の順に 選択して、そのインターフェイスの[インターフェイス (Interface)]ページを表示します。このページには、この単一インターフェイスに関する以下のダッシュレットが表示されます。
  - インターフェイスの詳細(Interface Details)
  - インターフェイス Tx および Rx 使用率(Interface Tx and Rx Utilization)
  - 上位Nのアプリケーション(Top N Applications)
  - 上位 N のクライアント(Top N Clients)
  - 一定期間のクライアント数(Number of Clients Over Time)
  - DSCP 分類 (DSCP Classification)
  - QoS クラスマップの統計情報(QoS Class Map Statistics)
  - QoS クラスマップの統計情報の傾向(QoS Class Map Statistics Trend)
  - 一定期間の上位アプリケーション トラフィック (Top Application Traffic Over Time)
- **ステップ7** このページの [一定期間の上位アプリケーション トラフィック (Top Application Traffic Over Time)]ダッシュレットに注目します。このダッシュレットには、このインターフェイスでの

トラフィックが最も多かった上位 10 個までのアプリケーションが色分けされたマップが表示 されます。

ステップ8 長期的なパフォーマンスの傾向を把握するには、[一定期間の上位アプリケーショントラフィック (Top Application Traffic Over Time)]というダッシュレットタイトルの隣にある[クロック (Clock)]アイコンをクリックして、[タイム フレーム (Time Frame)]を[過去 24 時間 (Past 24 Hours)]、[過去 4 週間 (Past 4 Weeks)]、または[過去 6 ヵ月 (Past 6 Months)]に変更します。

グラフ内で特定の急増箇所にズームインするには、グラフ下部のパン ハンドルとズーム ハン ドルを使用します。

ステップ9 このインターフェイスページと同じデータを素早くレポートするには、[レポート(Reports)]
>[レポート起動パッド(Report Launch Pad)]の順に選択します。次に、[パフォーマンス(Performance)]>[インターフェイスの概要(Interface Summary)]を選択します。レポートのフィルタやその他の条件を指定し、[レポート基準(Report Criteria)]で同じインターフェイスを選択してから、[実行(Run)]をクリックします。

#### 次のタスク

以下の表に、テストに使用される ISP プロファイルを示します(このプロファイルは、Caida.org インターネット プロファイルと非常によく似ています)。

表 1:インターネット プロファイル:1 Gbps あたりのトラフィック プロファイル

|                   | [TCP]   | UDP          | НТТР    | RTP    | 合計      |
|-------------------|---------|--------------|---------|--------|---------|
| 接続レート (1秒あたりのフロー) | 5,000   | 5,000        | 800     | 10     | 10,000  |
| 同時フロー数            | 150,000 | 150,000      | 50,000  | 300    | 300,000 |
| パケットのレート          | 150,000 | 40,000       | 50,000  | 15,000 | 199,000 |
| 関連する帯域幅(bps)      | 900Mbps | 100Mbps      | 295Mbps | 25Mbps | 1GBps   |
| パケット サイズ(派生)      | 750     | 313          | 738     | 208    | 658     |
| 同時アクティブ ユーザ数      | 60,000  | フロー数から導<br>出 |         |        |         |

I